# Remplacer un pare-feu ASA par une paire de basculement actif/veille

## Table des matières

Introduction

Informations générales

Différence entre les unités principale et secondaire dans la configuration de basculement Différence entre les unités actives et en veille dans la configuration de basculement Remplacer l'échec du pare-feu secondaire Remplacer l'échec du pare-feu principal

# Introduction

Ce document décrit comment remplacer un pare-feu ASA (Adaptive Security Appliance) par une paire de basculement actif/veille.

# Informations générales

Les pare-feu ASA prennent en charge deux configurations de basculement, le basculement actif/actif et le basculement actif/en veille.

Il existe 2 pare-feu :

- firewall-a est principal/actif
- firewall-b est secondaire/en veille

Différence entre les unités principale et secondaire dans la configuration de basculement

Cette commande signifie que ce pare-feu transmet toujours la configuration active au pare-feu secondaire.

# failover lan unit primary

Cette commande signifie que ce pare-feu reçoit toujours la configuration active du pare-feu principal.

# failover lan unit secondary

Différence entre les unités actives et en veille dans la configuration de basculement

Cette commande signifie que ce pare-feu est le pare-feu actif dans la paire de basculement.

# failover active

Cette commande signifie que ce pare-feu est le pare-feu de secours exécutant un pare-feu dans la paire de basculement.

# failover standby

## Remplacer l'échec du pare-feu secondaire

1. Vérifiez que le pare-feu principal est actif et en ligne. Exemple :

firewall-a/pri/act# show failover Failover On Failover unit Primary Failover LAN Interface: sync Port-channel1 (up) Reconnect timeout 0:00:00 Unit Poll frequency 1 seconds, holdtime 15 seconds Interface Poll frequency 5 seconds, holdtime 25 seconds Interface Policy 1 Monitored Interfaces 0 of 1292 maximum MAC Address Move Notification Interval not set Version: Ours 9.12(4)56, Mate 9.12(4)56 Serial Number: Ours JADSERIAL1, Mate JADSERIAL2 Last Failover at: 19:54:29 GMT May 23 2023 This host: Primary - Active Active time: 2204 (sec) slot 0: FPR-2110 hw/sw rev (49.46/9.12(4)56) status (Up Sys) Interface inside (10.0.0.1): Normal (Not-Monitored) Interface outside (10.1.1.1): Normal (Not-Monitored) Interface management (10.2.2.1): Normal (Not-Monitored) Other host: Secondary - Failed Active time: 0 (sec) slot 0: FPR-2110 hw/sw rev (49.46/9.12(4)56) status (Up Sys) Interface inside (10.0.0.2): Normal (Not-Monitored) Interface outside (10.1.1.2): Normal (Not-Monitored) Interface management (10.2.2.2): Normal (Not-Monitored)

2. Arrêtez et retirez physiquement le pare-feu secondaire.

3. Ajoutez physiquement le nouveau pare-feu secondaire et mettez-le sous tension.

4. Une fois que le nouveau pare-feu secondaire est actif avec la configuration d'usine par défaut, activez le lien de basculement, no shutdownle lien physique de basculement.

#### Exemple :

firewall-a/pri/act#conf t firewall-a/pri/act#(config)#interface Port-channel1 firewall-a/pri/act#(config)if#no shutdown firewall-a/pri/act#(config)#exit firewall-a/pri/act# firewall-b/sec/stby#conf t firewall-b/sec/stby#(config)#interface Port-channel1 firewall-b/sec/stby#(config-if)#no shutdown firewall-b/sec/stby#(config)#exit firewall-b/sec/stby#

#### 5. Configurez les commandes de basculement. Exemple :

firewall-a/pri/act# sh run | inc fail failover failover lan unit primary failover lan interface sync Port-channel1 failover link sync Port-channel1 failover interface ip sync 10.10.13.9 255.255.255.252 standby 10.10.13.10 no failover wait-disable firewall-a/pri/act#

firewall-b/sec/stby# sh run | inc fail no failover failover lan unit secondary failover lan interface sync Port-channel1 failover link sync Port-channel1 failover interface ip sync 10.10.13.9 255.255.255.252 standby 10.10.13.10 no failover wait-disable firewall-b/sec/stby#

#### 6. Activez le basculement sur le nouveau pare-feu secondaire. Exemple :

firewall-b/sec/stby#conf t firewall-b/sec/stby#(config)#failover firewall-b/sec/stby#(config)#exit firewall-b/sec/stby# firewall-b/sec/stby# sh run | inc fail failover firewall-b/sec/stby#

7. Attendez que la configuration active soit synchronisée avec la nouvelle unité et validez l'état de basculement correct. Exemple :

firewall-a/pri/act# Beginning configuration replication: Sending to mate. End Configuration Replication to mate firewall-a/pri/act# firewall-b/sec/stby# Beginning configuration replication from mate. End configuration replication from mate. firewall-b/sec/stby#

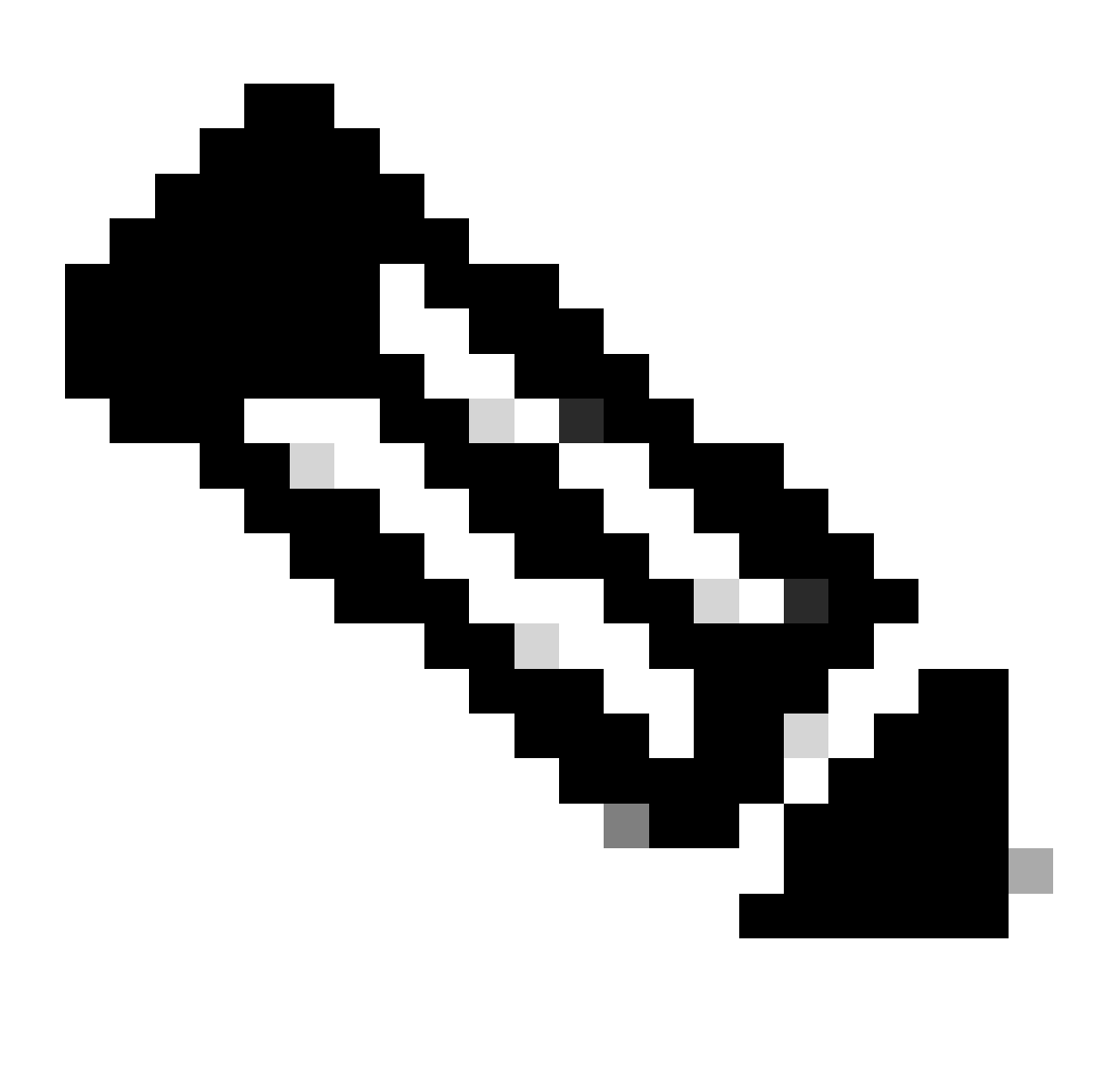

Remarque : notez que le pare-feu principal (firewall-a) envoie la configuration au pare-feu

8. Enregistrez la configuration sur le serveur principal/actif et validez la mémoire d'écriture sur le nouveau serveur secondaire/en veille. Exemple :

firewall-a/pri/act#write memory Building configuration... Cryptochecksum: ad317407 935a773c 6c5fb66a c5edc342 64509 bytes copied in 9.290 secs (7167 bytes/sec) [OK] firewall-a/pri/act# firewall-b/sec/stby# May 24 2023 15:16:21 firewall-b : %ASA-5-111001: Begin configuration: console writing to memory May 24 2023 15:16:22 firewall-b : %ASA-5-111004: console end configuration: OK May 24 2023 15:16:22 firewall-b : %ASA-5-111008: User 'failover' executed the 'write memory' command. May 24 2023 15:16:22 firewall-b : %ASA-5-111010: User 'failover', running 'N/A' from IP x.x.x.x , executed 'write memory' firewall-b/sec/stby#

#### 9. Vérifiez que la paire de basculement est active/active sur les deux pare-feu. Exemple :

firewall-a/pri/act# show failover Failover On Failover unit Primary Failover LAN Interface: sync Port-channel1 (up) Reconnect timeout 0:00:00 Unit Poll frequency 1 seconds, holdtime 15 seconds Interface Poll frequency 5 seconds, holdtime 25 seconds Interface Policy 1 Monitored Interfaces 0 of 1292 maximum MAC Address Move Notification Interval not set Version: Ours 9.12(4)56, Mate 9.12(4)56 Serial Number: Ours JADSERIAL1, Mate JADSERIAL2 Last Failover at: 19:54:29 GMT May 23 2023 This host: Primary - Active Active time: 71564 (sec) slot 0: FPR-2110 hw/sw rev (49.46/9.12(4)56) status (Up Sys) Interface inside (10.0.0.1): Normal (Not-Monitored) Interface outside (10.1.1.1): Normal (Not-Monitored) Interface management (10.2.2.1): Normal (Not-Monitored) Other host: Secondary - Standby Ready Active time: 0 (sec) slot 0: FPR-2110 hw/sw rev (49.46/9.12(4)56) status (Up Sys) Interface inside (10.0.0.2): Normal (Not-Monitored) Interface outside (10.1.1.2): Normal (Not-Monitored) Interface management (10.2.2.2): Normal (Not-Monitored) firewall-b/sec/stby# show failover Failover On Failover unit Secondary Failover LAN Interface: sync Port-channel1 (up)

Reconnect timeout 0:00:00 Unit Poll frequency 1 seconds, holdtime 15 seconds Interface Poll frequency 5 seconds, holdtime 25 seconds Interface Policy 1 Monitored Interfaces 0 of 1292 maximum MAC Address Move Notification Interval not set Version: Ours 9.12(4)56, Mate 9.12(4)56 Serial Number: Ours JADSERIAL2, Mate JADSERIAL1 Last Failover at: 20:51:27 GMT May 23 2023 This host: Secondary - Standby Ready Active time: 0 (sec) slot 0: FPR-2110 hw/sw rev (49.46/9.12(4)56) status (Up Sys) Interface inside (10.0.0.2): Normal (Not-Monitored) Interface outside (10.1.1.2): Normal (Not-Monitored) Interface management (10.2.2.2): Normal (Not-Monitored) Other host: Primary - Active Active time: 71635 (sec) slot 0: FPR-2110 hw/sw rev (49.46/9.12(4)56) status (Up Sys) Interface inside (10.0.0.1: Normal (Not-Monitored) Interface outide (10.1.1.1): Normal (Not-Monitored) Interface management (10.2.2.1): Normal (Not-Monitored)

## Remplacer l'échec du pare-feu principal

1. Vérifiez que le pare-feu secondaire est actif et en ligne. Exemple :

firewall-b/sec/act# show failover Failover On Failover unit Secondary Failover LAN Interface: sync Port-channel1 (up) Reconnect timeout 0:00:00 Unit Poll frequency 1 seconds, holdtime 15 seconds Interface Poll frequency 5 seconds, holdtime 25 seconds Interface Policy 1 Monitored Interfaces 0 of 1292 maximum MAC Address Move Notification Interval not set Version: Ours 9.12(4)56, Mate 9.12(4)56 Serial Number: Ours JADSERIAL2, Mate JADSERIAL1 Last Failover at: 19:54:29 GMT May 23 2023 This host: Secondary - Active Active time: 2204 (sec) slot 0: FPR-2110 hw/sw rev (49.46/9.12(4)56) status (Up Sys) Interface inside (10.0.0.1): Normal (Not-Monitored) Interface outside (10.1.1.1): Normal (Not-Monitored) Interface management (10.2.2.1): Normal (Not-Monitored) Other host: Primary - Failed Active time: 0 (sec) slot 0: FPR-2110 hw/sw rev (49.46/9.12(4)56) status (Up Sys) Interface inside (10.0.0.2): Normal (Not-Monitored) Interface outside (10.1.1.2): Normal (Not-Monitored) Interface management (10.2.2.2): Normal (Not-Monitored)

- 2. Arrêtez et retirez physiquement le pare-feu principal.
- 3. Ajouter physiquement le nouveau pare-feu principal et le mettre sous tension.
- 4. Maintenant, le nouveau pare-feu principal est actif avec la configuration par défaut.
- 5. Activez le lien de basculement, sans arrêter le lien physique de basculement. Exemple :

firewall-a/pri/stby#conf t firewall-a/pri/stby#(config)#interface Port-channel1 firewall-a/pri/stby#(config-if)#no shutdown firewall-a/pri/stby#(config)#exit firewall-a/pri/stby#

firewall-b/sec/act#conf t firewall-b/sec/act#(config)#interface Port-channel1 firewall-b/sec/act#(config-if)#no shutdown firewall-b/sec/act#(config)#exit firewall-b/sec/act#

6. Enregistrez la configuration. Écrivez de la mémoire sur le pare-feu secondaire/actif et assurez-vous que l'unité LAN secondaire de basculement est dans la configuration de démarrage.

Exemple :

firewall-b/sec/act# write memory Building configuration... Cryptochecksum: ad317407 935a773c 6c5fb66a c5edc342

64509 bytes copied in 9.290 secs (7167 bytes/sec) [OK] firewall-b/sec/act# show start | inc unit failover lan unit secondary firewall-b/sec/act#

- 7. Configurer les commandes de basculement.
  - Sur le pare-feu secondaire/actif, vous devez d'abord définir la commande failover lan unit primary pour vous assurer que la configuration active est poussée du pare-feu secondaire/actif vers le nouveau pare-feu primaire/de secours de configuration par défaut. Exemple :

firewall-b/sec/act# sh run | inc unit failover lan unit secondary firewall-b/sec/act#

firewall-b/sec/act#conf t firewall-b/sec/act#(config)#failover lan unit primary firewall-b/sec/act#(config)#exit firewall-b/sec/act# sh run | inc unit failover lan unit primary firewall-b/pri/act#

#### b. Validez la configuration du basculement sur les deux périphériques. Exemple :

firewall-b/pri/act# sh run | inc fail failover failover lan unit primary failover lan interface sync Port-channel1 failover link sync Port-channel1 failover interface ip sync 10.10.13.9 255.255.255.252 standby 10.10.13.10 no failover wait-disable firewall-b/pri/act#

firewall-a/sec/stby# sh run | inc fail no failover failover lan unit secondary failover lan interface sync Port-channel1 failover link sync Port-channel1 failover interface ip sync 10.10.13.9 255.255.255.252 standby 10.10.13.10 no failover wait-disable firewall-a/sec/stby#

#### 8. Activez le basculement sur le nouveau pare-feu principal. Exemple :

firewall-a/sec/stby#conft firewall-a/sec/stby#(config)#failover firewall-a/sec/stby#(config)#exit firewall-a/sec/stby#

firewall-a/sec/stby# sh run | inc fail failover firewall-a/sec/stby#

# 9. Attendez que la configuration active soit synchronisée avec la nouvelle unité et validez l'état de basculement correct. Exemple :

firewall-b/pri/act# Beginning configuration replication: Sending to mate. End Configuration Replication to mate firewall-b/pri/act# firewall-a/sec/stby# Beginning configuration replication from mate. End configuration replication from mate. firewall-a/sec/stby#

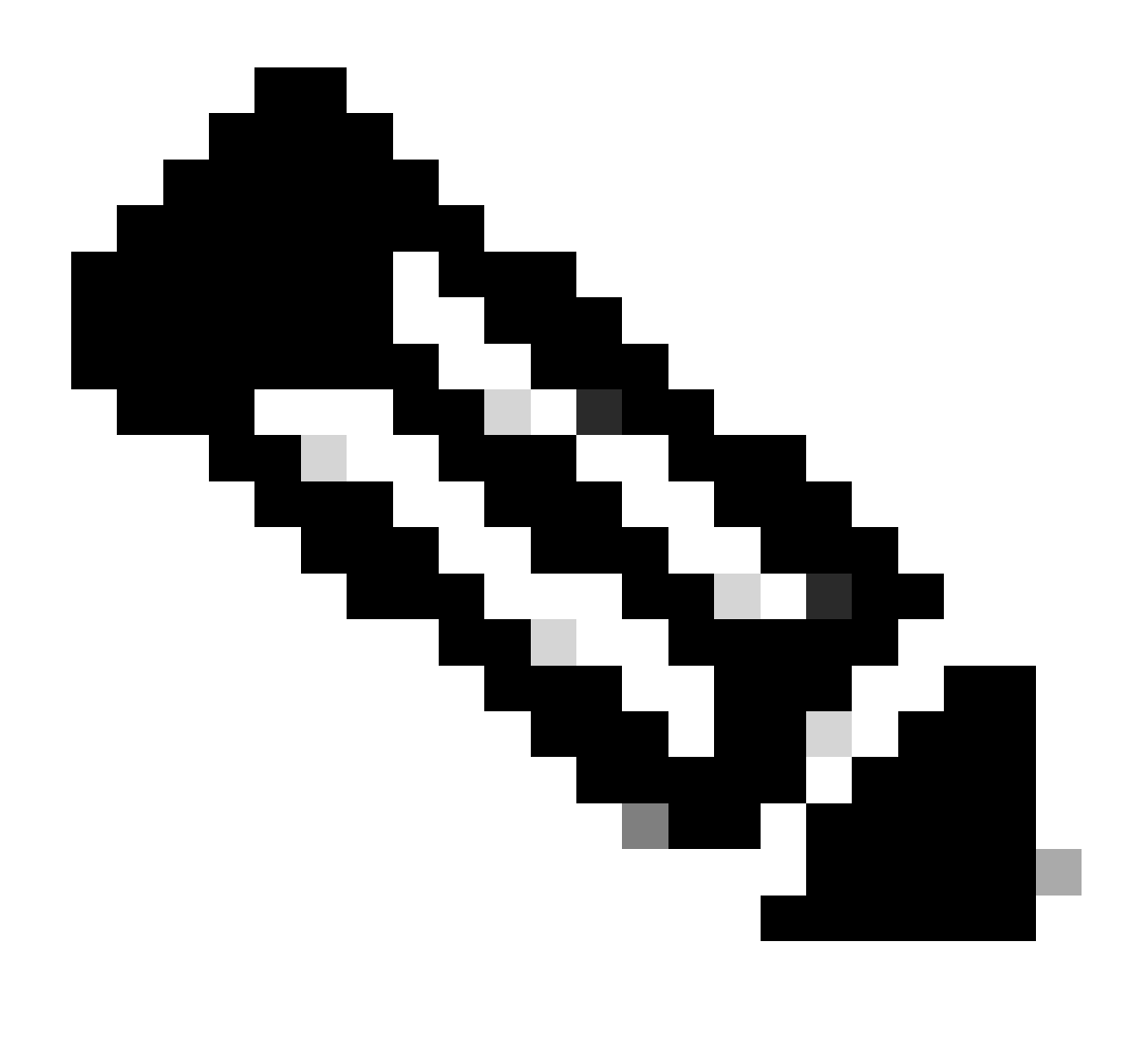

Remarque : notez que le pare-feu principal (firewall-b) envoie la configuration au pare-feu secondaire (firewall-a). N'écrivez pas de mémoire sur le pare-feu maintenant principal/actif (firewall-b).

10. Rechargez le pare-feu maintenant principal/actif (firewall-b) afin qu'il redémarre en tant que pare-feu secondaire/de secours.

firewall-b/pri/act#reload

11. Juste après avoir exécuté la commande « firewall-b reload » (attendez 15 secondes), passez au nouveau pare-feu principal (firewall-a) et entrez la commande failover lan unit primary, suivie de la commande write memory.

firewall-a/sec/act#conf t firewall-a/sec/act#(config)#failover lan unit primary firewall-a/sec/act#(config)#exit firewall-a/sec/act# sh run | inc unit failover lan unit primary firewall-a/pri/act# write memory Building configuration... Cryptochecksum: ad317407 935a773c 6c5fb66a c5edc342

64509 bytes copied in 9.290 secs (7167 bytes/sec) [OK] firewall-a/pri/act# show start | inc unit failover lan unit primary firewall-a/pri/act#

# 12. Attendez que firewall-b démarre complètement et joigne la paire de basculement en tant que secondaire/veille. Exemple :

firewall-a/pri/act# Beginning configuration replication: Sending to mate. End Configuration Replication to mate firewall-a/pri/act# firewall-b/sec/stby# Beginning configuration replication from mate. End configuration replication from mate. firewall-b/sec/stby#

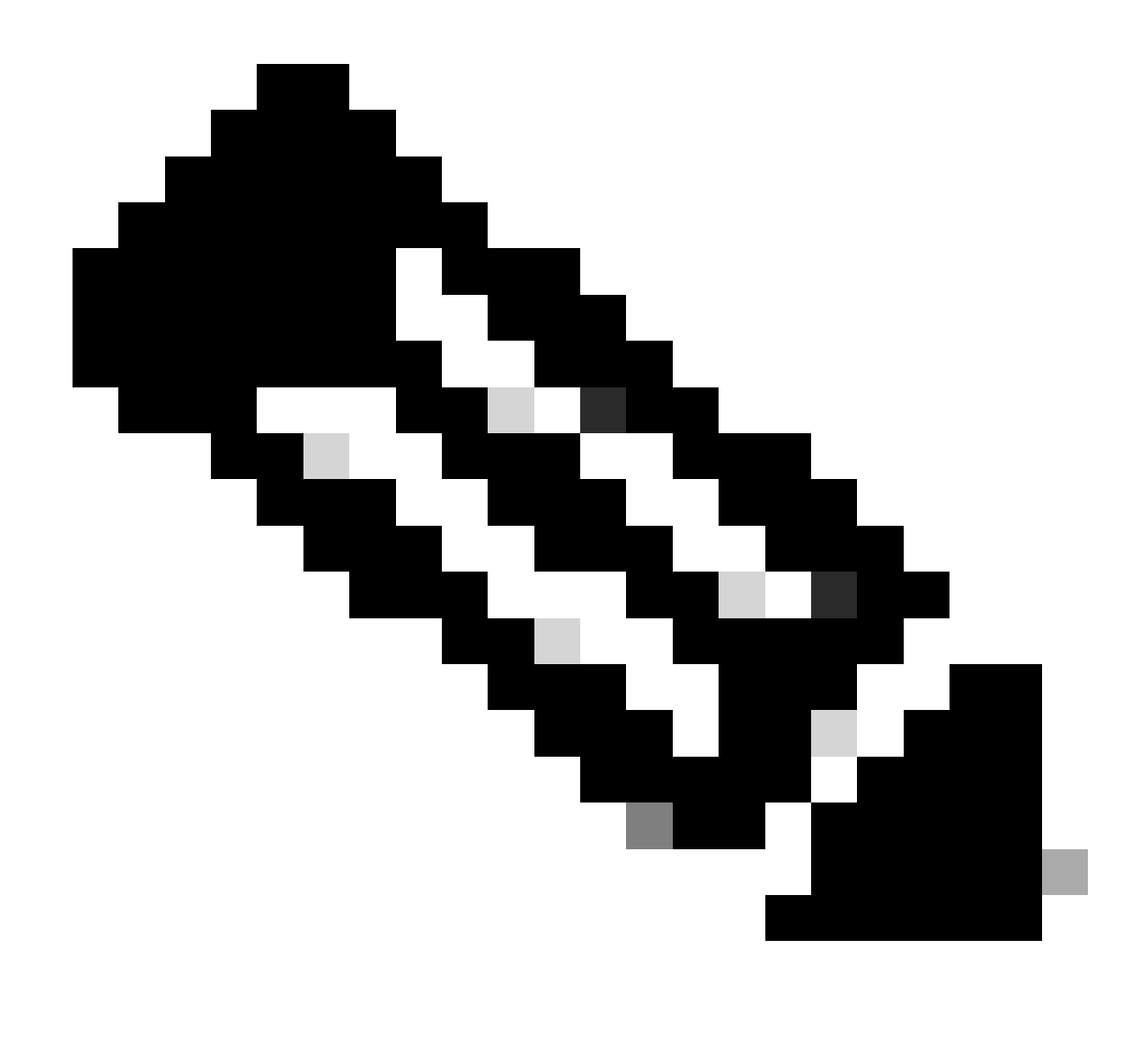

Remarque : veuillez noter que le pare-feu principal (firewall-a) envoie la configuration au pare-feu secondaire (firewall-b).

13. Enregistrez la configuration, écrivez de la mémoire sur le serveur principal/actif et validez la mémoire d'écriture sur le nouveau serveur secondaire/en veille. Exemple :

firewall-a/pri/act#write memory Building configuration... Cryptochecksum: ad317407 935a773c 6c5fb66a c5edc342

64509 bytes copied in 9.290 secs (7167 bytes/sec) [OK] firewall-a/pri/act#

firewall-b/sec/stby# May 24 2023 15:16:21 firewall-b : %ASA-5-111001: Begin configuration: console writing to memory May 24 2023 15:16:22 firewall-b : %ASA-5-111004: console end configuration: OK May 24 2023 15:16:22 firewall-b : %ASA-5-111008: User 'failover' executed the 'write memory' command. May 24 2023 15:16:22 firewall-b : %ASA-5-111010: User 'failover', running 'N/A' from IP x.x.x.x , executed 'write memory' firewall-b/sec/stby#

#### 14. Vérifiez que la paire de basculement est active/active sur les deux pare-feu. Exemple :

firewall-a/pri/act# show failover Failover On Failover unit Primary Failover LAN Interface: sync Port-channel1 (up) Reconnect timeout 0:00:00 Unit Poll frequency 1 seconds, holdtime 15 seconds Interface Poll frequency 5 seconds, holdtime 25 seconds Interface Policy 1 Monitored Interfaces 0 of 1292 maximum MAC Address Move Notification Interval not set Version: Ours 9.12(4)56, Mate 9.12(4)56 Serial Number: Ours JADSERIAL1, Mate JADSERIAL2 Last Failover at: 19:54:29 GMT May 23 2023 This host: Primary - Active Active time: 71564 (sec) slot 0: FPR-2110 hw/sw rev (49.46/9.12(4)56) status (Up Sys) Interface inside (10.0.0.1): Normal (Not-Monitored) Interface outside (10.1.1.1): Normal (Not-Monitored) Interface management (10.2.2.1): Normal (Not-Monitored) Other host: Secondary - Standby Ready Active time: 0 (sec) slot 0: FPR-2110 hw/sw rev (49.46/9.12(4)56) status (Up Sys) Interface inside (10.0.0.2): Normal (Not-Monitored) Interface outside (10.1.1.2): Normal (Not-Monitored) Interface management (10.2.2.2): Normal (Not-Monitored) firewall-b/sec/stby# show failover Failover On Failover unit Secondary Failover LAN Interface: sync Port-channel1 (up) Reconnect timeout 0:00:00 Unit Poll frequency 1 seconds, holdtime 15 seconds Interface Poll frequency 5 seconds, holdtime 25 seconds Interface Policy 1 Monitored Interfaces 0 of 1292 maximum MAC Address Move Notification Interval not set Version: Ours 9.12(4)56, Mate 9.12(4)56 Serial Number: Ours JADSERIAL2, Mate JADSERIAL1 Last Failover at: 20:51:27 GMT May 23 2023 This host: Secondary - Standby Ready Active time: 0 (sec) slot 0: FPR-2110 hw/sw rev (49.46/9.12(4)56) status (Up Sys) Interface inside (10.0.0.2): Normal (Not-Monitored) Interface outside (10.1.1.2): Normal (Not-Monitored) Interface management (10.2.2.2): Normal (Not-Monitored) Other host: Primary - Active Active time: 71635 (sec) slot 0: FPR-2110 hw/sw rev (49.46/9.12(4)56) status (Up Sys) Interface inside (10.0.0.1: Normal (Not-Monitored) Interface outide (10.1.1.1): Normal (Not-Monitored)

Interface management (10.2.2.1): Normal (Not-Monitored)

#### À propos de cette traduction

Cisco a traduit ce document en traduction automatisée vérifiée par une personne dans le cadre d'un service mondial permettant à nos utilisateurs d'obtenir le contenu d'assistance dans leur propre langue.

Il convient cependant de noter que même la meilleure traduction automatisée ne sera pas aussi précise que celle fournie par un traducteur professionnel.